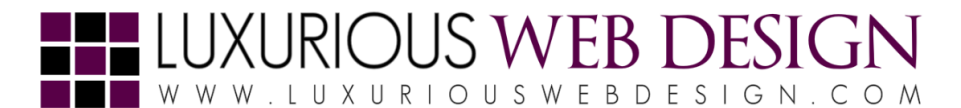

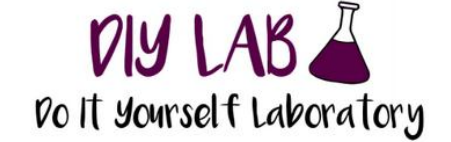

This guide is to serve as a self- help reference complimenting your purchase from: <u>http://graphicriver.net/user/LuxWebDesign</u>

## How to Unzip Files

- 1. To decompress (unzip) a file or folder on a Mac, double-click it.
- 2. To open a zipped file on a PC, drag the .zip attachment to the desktop. Once the file is on the desktop, you can double- or right-click to open it. Double-click the zipped file to see its contents.

## How to Use Adobe Photoshop & Illustrator with Layers

Utilize a .PSD File Editing Software // Recommended: Using Adobe Creative Suite (CS) Software Can Purchase Adobe Products Here: <u>www.adobe.com/products/catalog/cs6.html</u>

- 1. How to Manage Layers in Adobe Photoshop <a href="https://helpx.adobe.com/photoshop/using/layers.html">https://helpx.adobe.com/photoshop/using/layers.html</a>
- 2. How to Manage Layers in Adobe Illustrator <u>https://helpx.adobe.com/illustrator/using/layers.html</u>

## How to Print

We strongly <u>recommend having a professional printer print</u> any graphics; this is to ensure resolution, correct cutting, and overall high quality. You although can print the graphics on your own, if you have knowledge of printing (printer settings, printer type, printing sizing, printing materials).

Utilize a .PSD File Editing Software // Recommended: Using Adobe Creative Suite (CS) Software Can Purchase Here: <a href="http://www.adobe.com/products/catalog/cs6.html">www.adobe.com/products/catalog/cs6.html</a>

1. How to Print with Adobe Photoshop https://helpx.adobe.com/photoshop/topics-cs6/printing-color-management.html

2. How to Print with Adobe Illustrator https://helpx.adobe.com/illustrator/topics/printing.html

## How a 3.5"x2" Business Card should look.

This is how a 3.5"x2" card.. The bleeds are 0.125" thick on all sides, so the card measures 3.75x2.25 inch

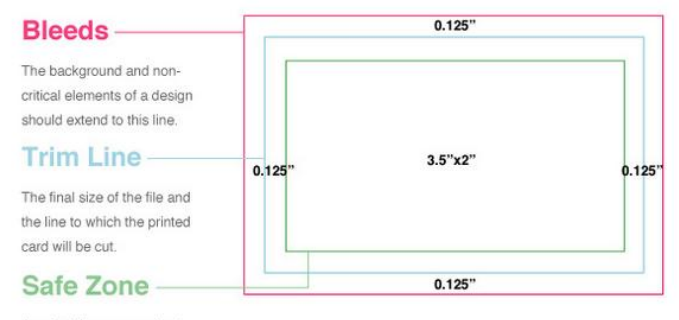

Any text, logos or content placed in this area is entirely safe. You should place important info away from the trim line within the safe zone.